# **Configuring Office 365**

Office 365 has SP/IdP initiated flow, which is supported in NetScaler (12.1.).

Before you start, you need the following:

- Admin account for Office 365
- Admin account for NetScaler

# **Office 365 Configuration**

The Office 365 configuration steps are as follows:

- 1. LDAP configuration in NetScaler
- 2. Configure Office 365 with the App Catalog.
- 3. NetScaler Configuration
- 4. Power Shell Configuration

#### **Step 1: LDAP configuration in NetScaler**

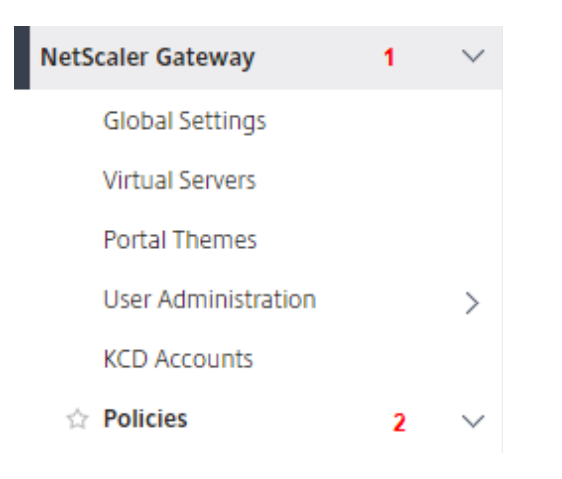

| Clientless Access |   |        |  |
|-------------------|---|--------|--|
| AppFlow           |   |        |  |
| Authentication    | 3 | $\sim$ |  |
| Local             |   |        |  |
| RADIUS            |   |        |  |
| Web               |   |        |  |
| LDAP              | 4 |        |  |
| TACACS            |   |        |  |

1. Click on NetScaler Gateway > Policies > Authentication > LDAP

| LDAP                               |                 |                          |                 |                    |                  |
|------------------------------------|-----------------|--------------------------|-----------------|--------------------|------------------|
| Policies 1 Servers                 | 1               |                          |                 |                    |                  |
| Add Edit Delet<br>Group Extraction | e Show Bindings | Primary VPN Global Bindi | ngs Secondary V | PN Global Bindings |                  |
| Mame                               | Expression      | Request Server           | Primary Bound?  | Primary Priority   | Secondary Bound? |
|                                    | NS_TRUE         | 31421238 (44.404         | ×               | -NA-               | ×                |

2. **LDAP** window will open > Click on it.

| Server*           |   |
|-------------------|---|
|                   |   |
|                   |   |
| Expression* Edit  | _ |
| Select V Select V |   |
| NS_TRUE           |   |

3. **Configure Authentication LDAP Policy** window will open > Click on edit, of the field **Server**.

| Attribute Fields                              |  |
|-----------------------------------------------|--|
|                                               |  |
| Attributes                                    |  |
| givenName, sn, mail, <mark>object GUID</mark> |  |

- 4. **Configure Authentication LDAP Server** pop-up will open > Scroll down and add **objectGUID** in the **Attributes** field using comma in between.
- 5. Click **OK.**

### Step 2: Configure Office 365 with App Catalog

1. Click on Unified Gateway > Authentication.

| Integrate with Citrix Products     | · Margane           | $\prec   \times $ |
|------------------------------------|---------------------|-------------------|
| 🐇 Unified Gateway 1                | STA                 | 121.51            |
| XenMobile<br>XenApp and XenDesktop | Authentication 2    | 15                |
|                                    | Active AAA Sessions | 0                 |
|                                    | Active ICA Sessions | 0                 |

The Unified Gateway Configuration screen appears.

| Applications | / |
|--------------|---|
|              |   |
| Applications | + |
|              |   |

2. Go to Applications section. Click on 🗡 icon. Now, you can see + icon. Click on it. The Application window appears.

| Application                                                                                                    |
|----------------------------------------------------------------------------------------------------|
| Choose Type* <ul> <li>Web Application</li> <li>Select to provide access to Enterprise applications.</li> <li>SaaS</li> <li>Select to provide access to SaaS applications.</li> <li>XenApp &amp; XenDesktop</li> <li>Select to provide access to hosted virtual resources.</li> </ul> |
| Continue                                                                                                    |

- **3.** Select **SaaS** from the Application type.
- 4. Select Office 365 from the drop-down list.

Choose from Catalog\*

| 15Five         | $\sim$     |
|----------------|------------|
| Creative Cloud | <b>▲</b>   |
| Docusign       |            |
| Domo           |            |
| Dropbox        |            |
| GoToMeeting    |            |
| Jira           |            |
| PagerDuty      |            |
| Service Now    |            |
| Salesforce     |            |
| Slack          |            |
| Zendesk        |            |
| Zoom           |            |
| Deskpro        |            |
| Evernote       |            |
| SugarCRM       |            |
| Humanity       |            |
| Bonusly        |            |
| BambooHR       |            |
| Box            |            |
| Office 365     | ~          |
|                | Office 365 |
|                |            |

5. Fill the application template with the appropriate values.

| Name                                              |   |
|---------------------------------------------------|---|
| Office 365 NS                                     |   |
| Comments                                          |   |
| Single-Sign on into Office 365 apps               |   |
| Icon URL*                                         |   |
| Choose File 🗸 /var/netscaler/logon/Office 365 Nev |   |
| Office 365                                        | 0 |
| Service Provider Login URL* 1                     |   |
| https://login.microsoftonline.com/lc              |   |
| Service Provider ID* 2                            |   |
| urn:federation:MicrosoftOnline                    |   |
| IDP Certificate Name* 3                           |   |
| · · · · · · · ·                                   |   |
| Issuer Name 4                                     |   |
| https://ug3com/saml/login                         |   |
| Attribute1 5                                      |   |
| IDPEmail                                          |   |

6. You must update the fields in NetScaler with the following values:

| Field Name  | Values                                       |
|-------------|----------------------------------------------|
| Service     |                                              |
| Provider ID | urn:federation:MicrosoftOnline               |
| Signing     |                                              |
| Certificate |                                              |
| Name        | IdP certificate needs to be selected         |
| Issuer Name | Issuer name can be filled as per your choice |

7. After providing the required values, click **Continue**. Click **Done**.

## **Step 3: Office 365 Power Shell Configuration**

Below Power Shell commands needs to be executed to complete the office 365 SSO setup.

1. Connect-MSolService will prompt for user credentials, provide an Office 365 administrative user's credentials.

PS C:\Windows\system32>Connect-MsolService

2. Set the attributes for office 365

PS C:\Windows\system32> \$dom = "Domain Name"

PS C:\Windows\system32> \$fedBrandName = "Matched as of domain name"

PS C:\Windows\system32> \$url = "IdP logout url"

PS C:\Windows\system32> \$uri = "IdP samI login url"

PS C:\Windows\system32> \$ecpUrl = "IdP samI login url"

PS C:\Windows\system32> \$cert = New-Object System.Security.Cryptography.X509Certificates.X509Certificate2("<IdP public certificate location")

PS C:\Windows\system32> \$certData = [system.convert]::tobase64string(\$cert.rawdata)

3. Domain needs to be federated in order to enable SSO for office 365. Use below command to make the domain federated.

PS C:\Windows\system32> Set-MsolDomainAuthentication -DomainName \$dom – federationBrandName \$fedBrandName -Authentication Federated -PassiveLogOnUri \$uri -SigningCertificate \$certData -IssuerUri \$uri -ActiveLogOnUri \$ecpUrl -LogOffUri \$url -PreferredAuthenticationProtocol SAMLP

Default authentication type for embedded views

- O Allow users to choose their authentication type
- Tableau
- .com (SAML)